# 7" Digital Photo Frame **Quick Start Guide | ADPF07SF**

# **Alura**tek

Thank you for choosing Aluratek's® Digital Photo Frame. In addition to making sure only quality materials are used for manufacturing, Aluratek® is also dedicated to provide the best customer satisfaction and support.

The goal of Aluratek is to embody "Simple Elegance" in every product it designs, manufactures and sells.

The product focus of Aluratek is to bring simple yet elegant connectivity solutions to the consumers to enhance their consumer electronics, communications and computing experience. Each product is carefully designed with the consumer in mind. Each product is solution-driven to address the need of the consumers and deliberately planned to provide the ultimate user experience.

Read this guide thoroughly and follow the installation and operation procedures carefully to prevent any damage to the unit and / or any of the devices it connects to.

qsg Q10084 Copyright © 2008 Aluratek, Inc. All Rights Reserved.

aluratek.com

### **Highlights and Application**

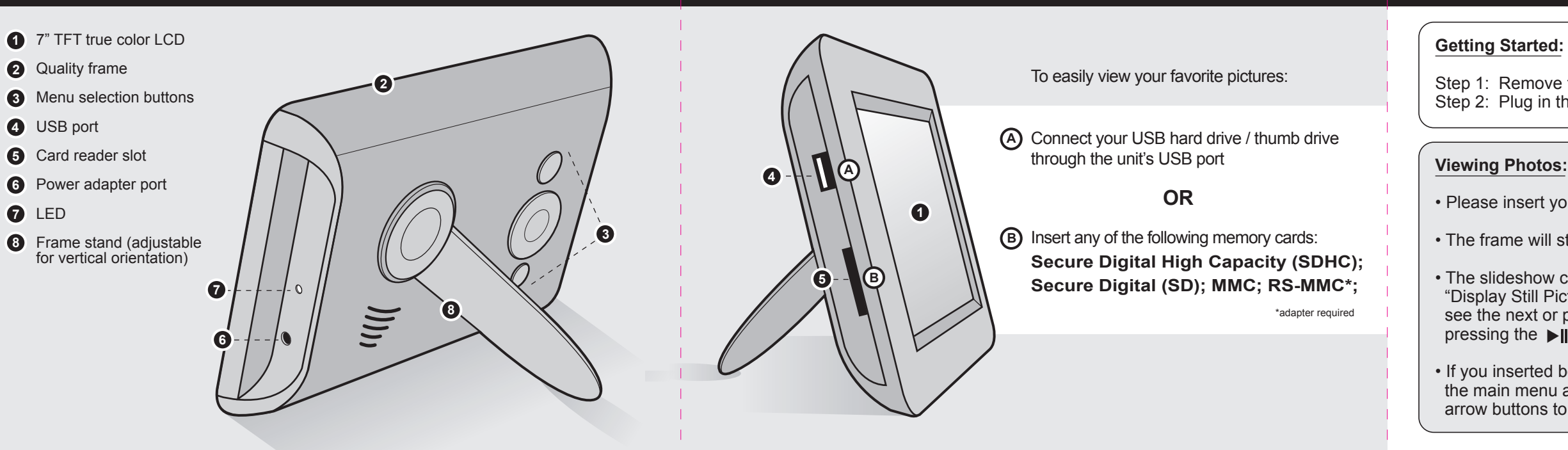

Introduction

### Change the Language:

- Press the 
   button to the menu.
- Select "Setup" and press the ▶I button. Select "Language" using the ▲ or ▼ button.
- Use the ◀ or ▶ button to select the desired language then press

#### Setup the Startup Mode:

- Press the 
   button to the main menu.
- Select "Setup" and press the ▶II button.
- Select "Startup Mode" using the ▲ or ▼ button. Use the ◀ or ▶ button to select the desired startup mode then press

### Setup the Display Mode:

- Press the 
   button to the main menu.
- Select "Setup" and press the button.
- Select "Display Mode" using the ▲ or ▼ button.
- Use the ◀ or ▶ button to select the desired display mode then press

#### To Set the Clock:

- Press the 🖽 button to the main menu.
- Select "Calendar" and press the ▶I button.
- Press the **b** button and use **4** and **b** to select the item to modify
- Use the ▲ or ▼ button to set the correct value Repeat until the correct date and time is set and press

picture at a time to the memory card as the order is determined by the time stamp of the file when it is copied.

WARNING!!! This equipment has been tested and found to comply with the limits of a Class B digital device, pursuant to part 15 of the FCC rules. These limits are designed to provide reasonable protection against harmful interference in a residential installation.

This equipment generates, uses and can radiate radio frequency energy and, if not installed and used in accordance with the instruction, may cause harmful interference to radio communications. However, there is no guarantee that interference will not occur in a particular installation. If this equipment does cause harmful interference to radio or television reception, which can be determined by turning the equipment off and on, the user is encouraged to try to correct the interference by whatever measures may be required to correct the interference.

# **Technical Support**

If you need further assistance, please contact the Aluratek support department for troubleshooting prior to returning this device.

E-mail: support@aluratek.com Web: www.aluratek.com/support Local (Irvine, CA): 949-419-6504 Toll free: 1-866-580-1978

# Features

- Easy operation High quality frame

• Use the ◀ or ▶ button to select the desired brightness then press 🖽

To create a custom slideshow with pictures in a particular order, please copy one

· View hi-quality digital photos

- 7" TFT true color LCD
- Auto slidehow feature
- · Connect your memory card or USB hard drive / thumb drive to easily
- view your favorite pictures Frame stand adjustable for vertical orientation
- 120 day limited warranty and lifetime toll free tech support

• Supports the following memory cards: SDHC / SD / MMC • Supports various picture, video and audio formats such as: JPEG

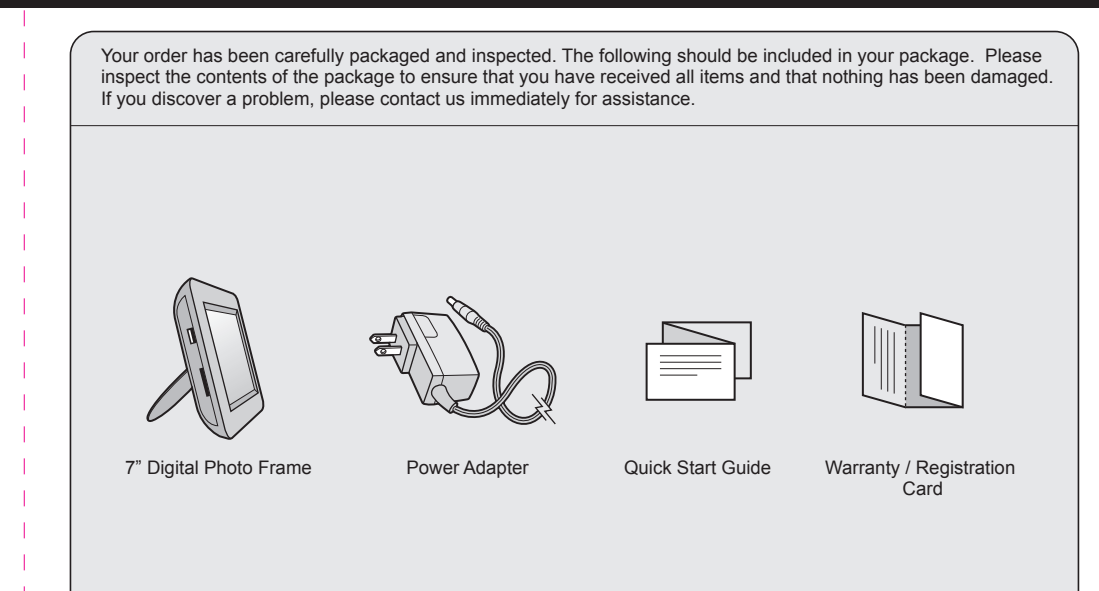

### **Operating Instructions**

Step 1: Remove the protective film covering the LCD. Step 2: Plug in the power adapter to power on the photo frame.

• Please insert your memory card (SDHC, SD or MMC) at this time.

• The frame will start slideshow automatically when the card is inserted.

• The slideshow can be stopped by pressing the **I** button and selecting "Display Still Picture" on the frame. You can then press the I or Display Still Picture" on the frame. see the next or previous picture respectively. You can resume the slideshow by pressing the ▶ button and selecting "Auto Play Photo".

• If you inserted both a SD card and a USB drive, please press the 🖽 button until the main menu and select "Medium" to select the device to read from. Use the arrow buttons to select the memory device then press

### **Adjust Slideshow Transition Effect:**

**Package Contents** 

- Press the 🖽 button to the main menu.
- Select "Setup" and press the ▶ button.
- Select "Transition" using the ▲ or ▼ button. Use the ◀ or ▶ button to select the desired slide transition effect then press

#### Adjust Speed of Slideshow:

- Press the 🖽 button to the main menu.
- Select "Setup" and press the ▶ button.
- Select "Slideshow" using the ▲ or ▼ button.
- Use the 

   ✓ or → button to select the desired transition time then press 
   ✓

During picture playback, you can access the following menu by pressing the

#### To Show Photo Info:

Use the ▲ or ▼ button to select "Photo Info" then press

#### To Change the Brightness:

#### To Zoom in on the Picture:

 Use the 
 or 
 button to select "Zoom".
 • Use the ◀ or ▶ to the desired zoom and press

### **Radio and TV Interference Statement**

Warranty

Aluratek warrants this product against defect in material or workmanship for 120 Days from the date of purchase.

This warranty becomes invalid if the factory-supplied serial number or "warranty void" sticker has been removed or altered on the product.

This warranty does not cover:

- A) Cosmetic damage or damage due to acts of God
- B) Accident, misuse, abuse, negligence or modification of any part of the product. C) Damage due to improper operation or maintenance, connection to improper equipment, or attempted repair by anyone other than Aluratek.
- D) Products sold AS IS or WITH FAULTS.

IN NO EVENT SHALL ALURATEK'S LIABILITY EXCEED THE PRICE PAID FOR THE PRODUCT FROM DIRECT, INDIRECT, SPECIAL, INCIDENTAL, OR CONSEQUENTIAL DAMAGES RESULTING FROM THE USE OF THE PRODUCT, IT'S ACCOMPANYING SOFTWARE, OR IT'S DOCUMENTATION.

Aluratek makes no warranty or representation, expressed, implied, or statutory, with respect to it's products, contents or use of this documentation and all accompanying software, and specifically disclaims it's quality, performance, merchantability, or fitness for any particular purpose. Aluratek reserves the right to revise or update it's product, software or documentation without obligation to notify any individual or entity.